## LONSDOR NEW FUNCTIONS INSTRUCTION

[Update time: Oct. 22th, 2018]

1. Click "Trial Apply" to get the latest update.

| <sup>31%</sup> 奈 ⇔ 12.341V |                        |             |                  |          |                    |
|----------------------------|------------------------|-------------|------------------|----------|--------------------|
|                            |                        |             |                  |          |                    |
|                            | cO3                    | <b>P</b>    |                  | 6        | Ľ.                 |
| Immobilization             | Odometer<br>adjustment | Adapter     | Special function | Settings | Update<br>firmware |
| One key update             | Power off              | Trial apply | Push function    |          |                    |
|                            |                        |             |                  |          |                    |

## Note:

1. Each device can apply for only one time, once click, counting will start and will lasts for 90 days, then the "Trial apply" menu will disappear.

2. Functions with blue clock will be for free for 3 months, after that time, customer will need to subscribe to use.

3. The rest functions updated this time will be for free for ever.

4. Check the update log for a basic idea of the update content this time. For more details, Lonsdor will update continuously later in flyer, please check the update log later then. Also you can check www.lonsdor.com for the detailed car list.

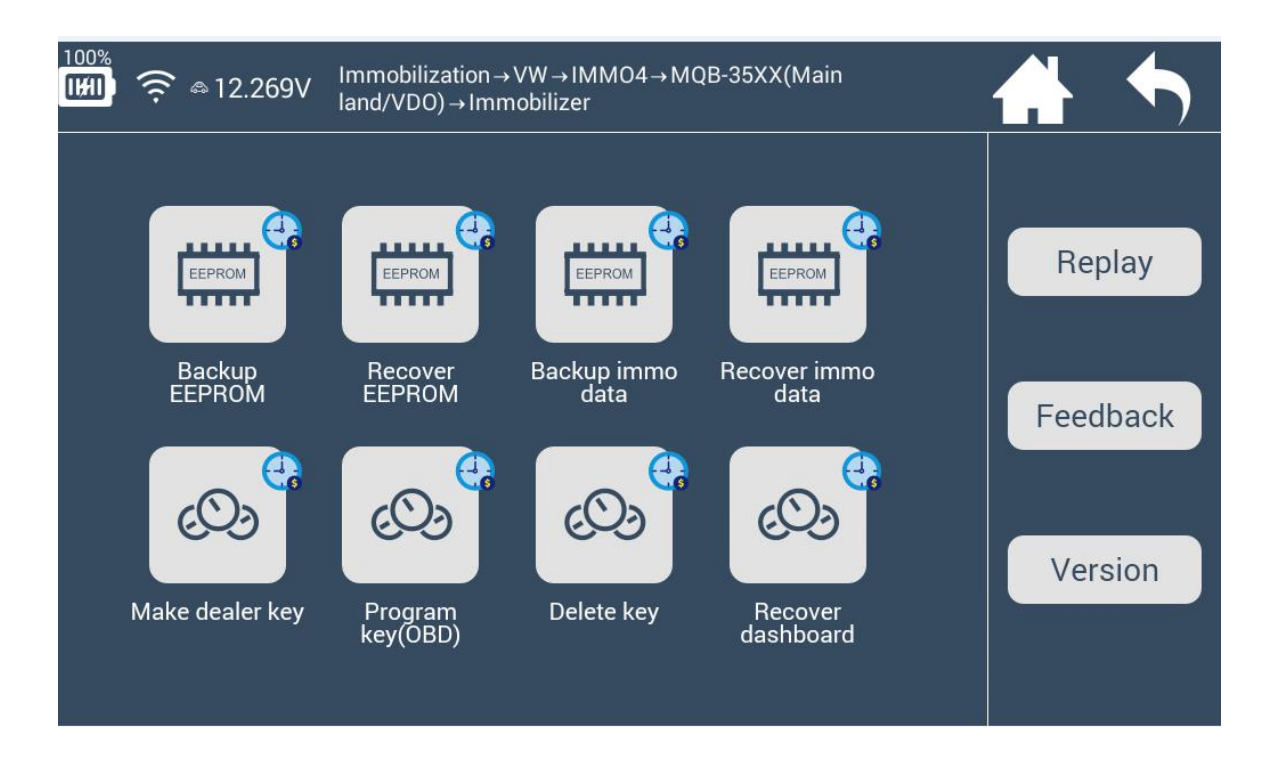

2. New & clearer model mark:

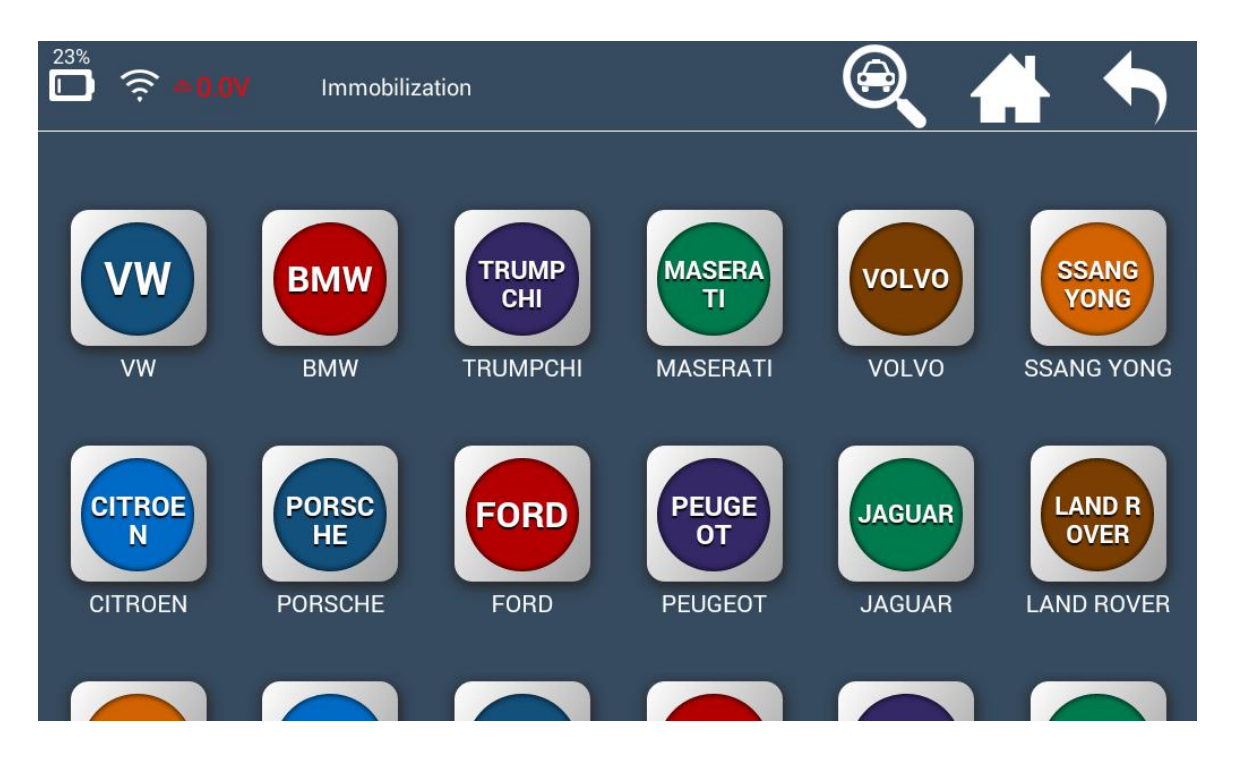

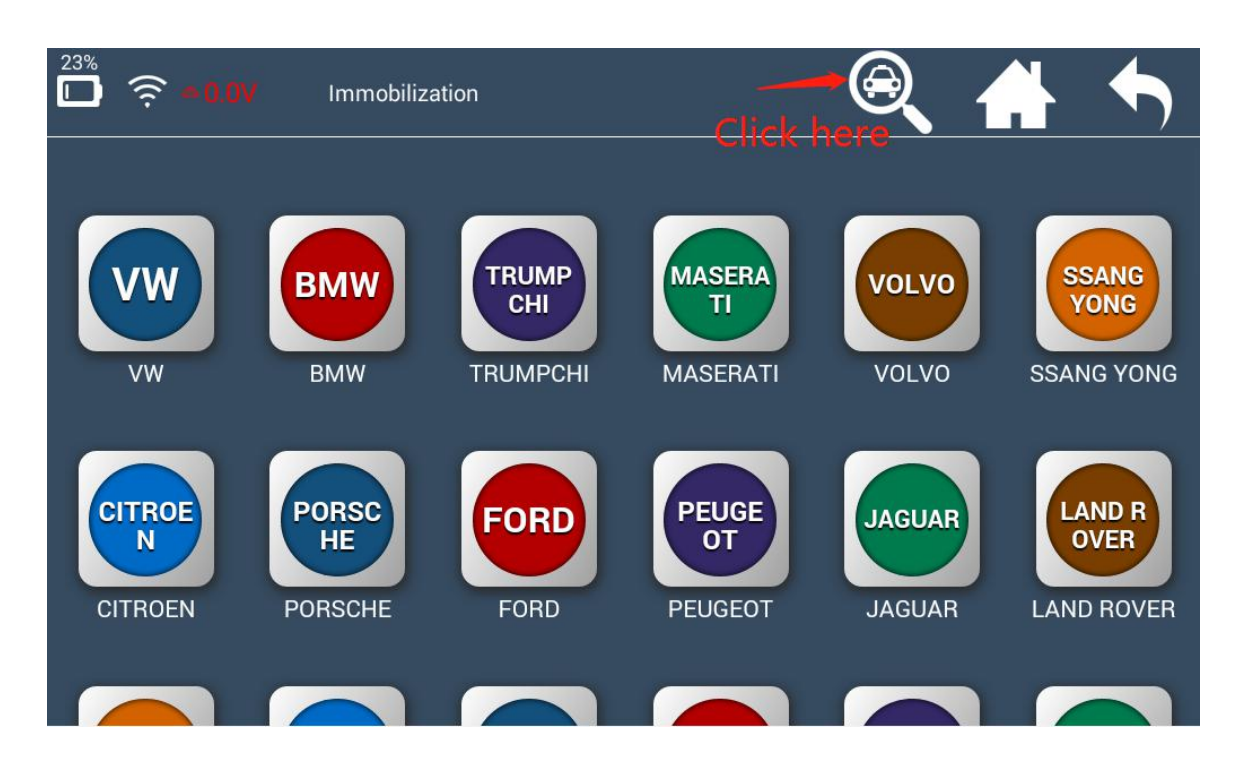

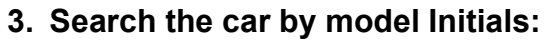

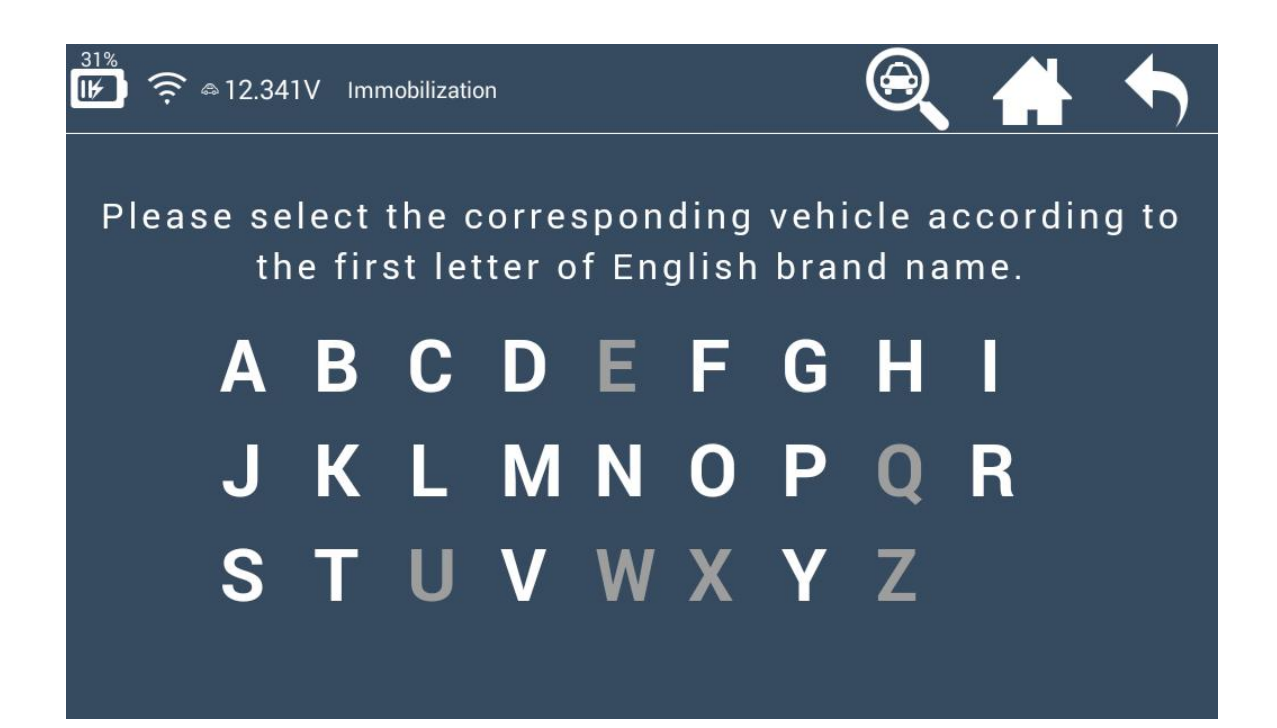

## 4. Scan the QR code to get operation reference during programming.

**Step 1**: Click the red mark to get the QR code.

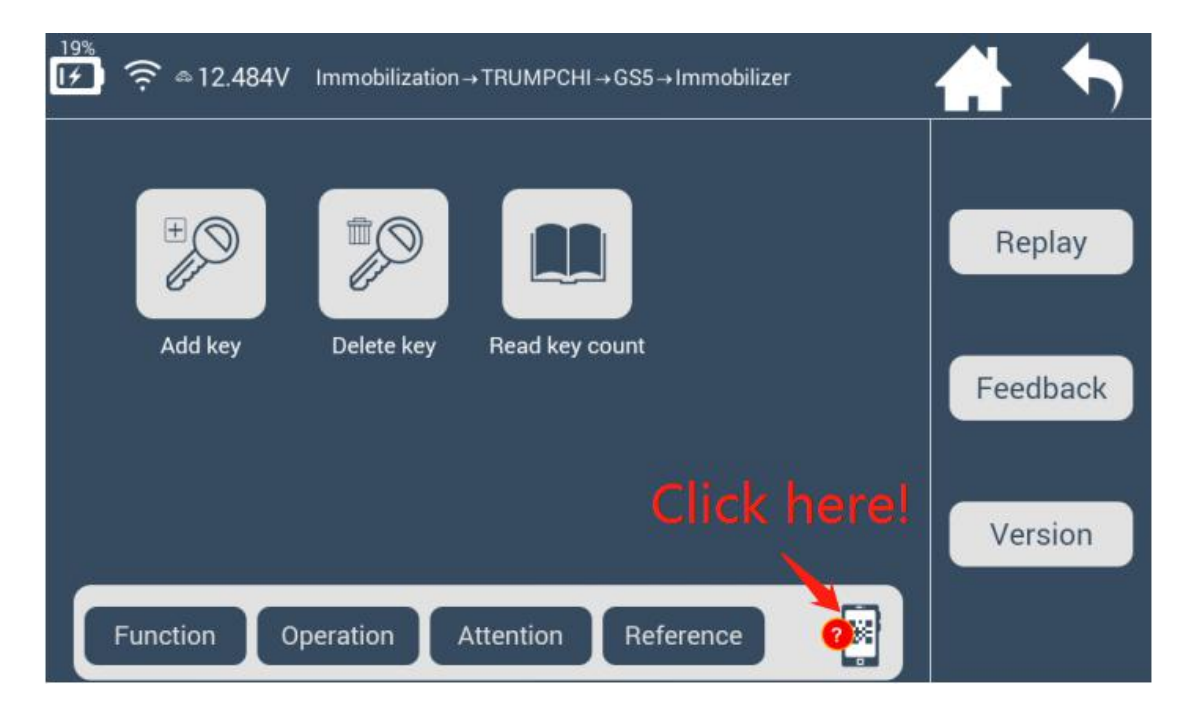

**Note:** So far, lots of car models have Help reference, once there is a red mark as shown above, you can scan to get detailed operation reference.

**Step 2**: Scan the code with your phone to get operation instruction during programming.

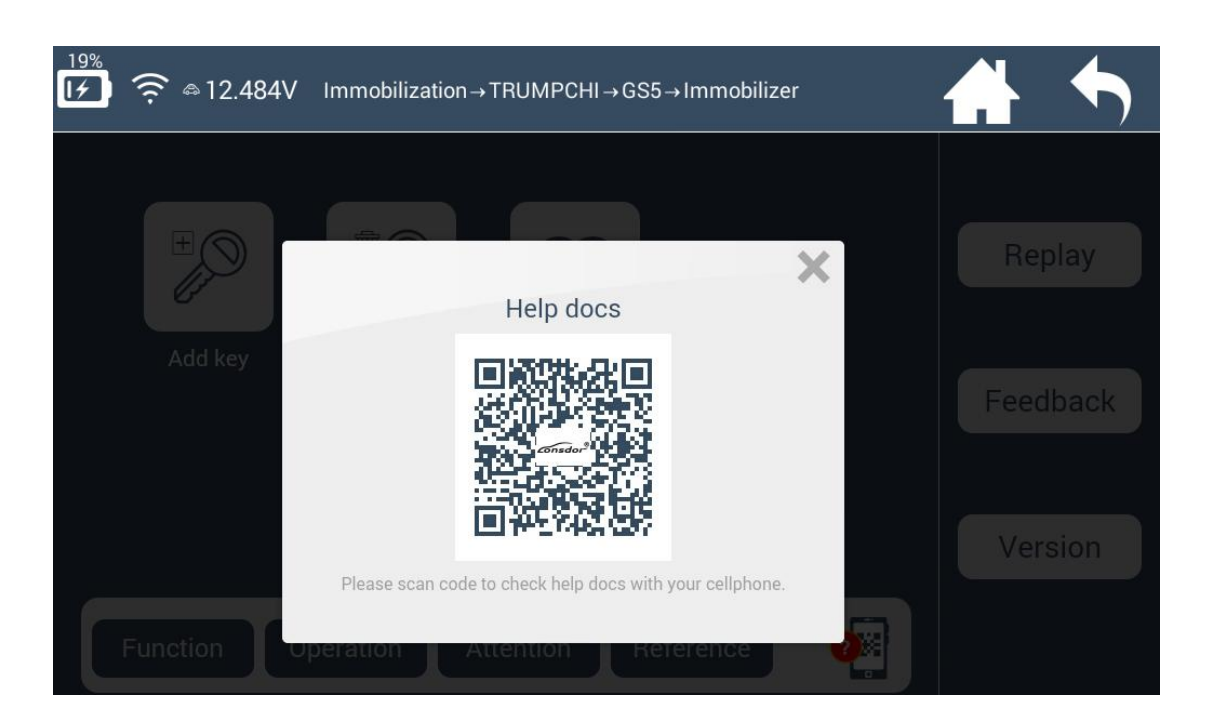

## 5. Push function

In case customer need lonsdor to support certain car model, and we may already have it on our inner test device, though not release on standard K518 yet; Or,when Lonsdor developed certain function while can't find local car to test, if customer can find the local car to test, please contact Lonsdor and we will release the function only to your device for certain time(it will depends), as a return for your kind help.

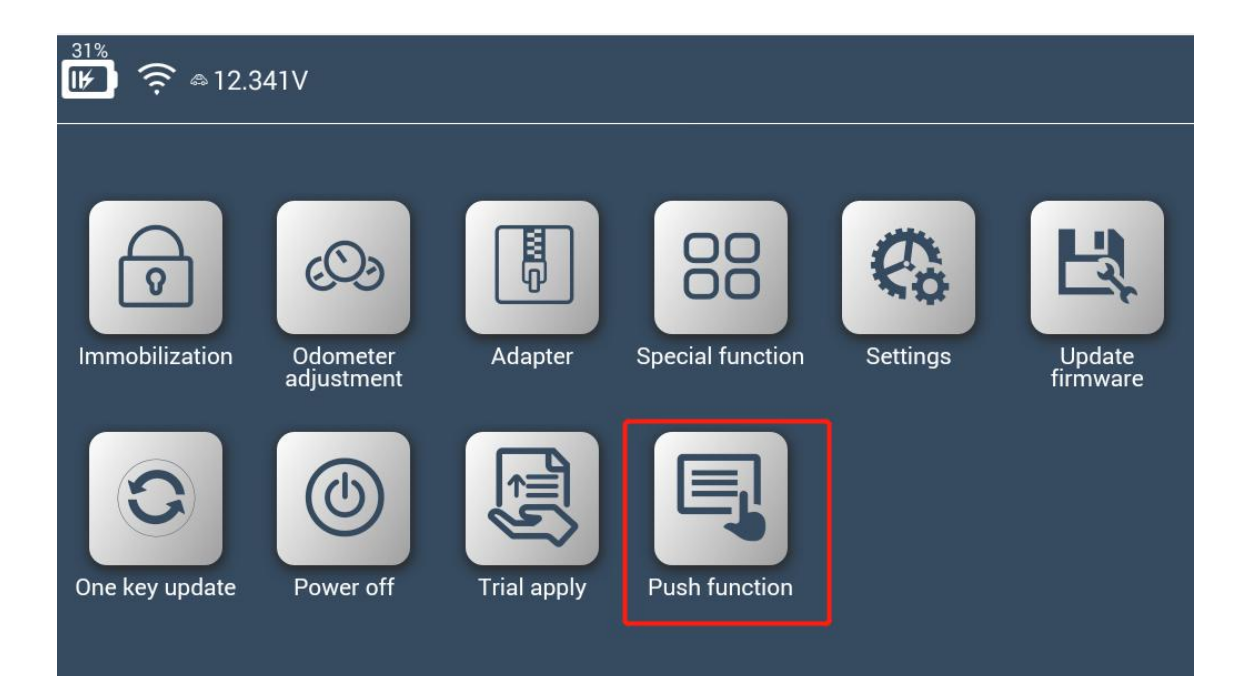